SumTotal Workforce Management

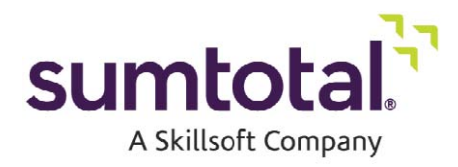

CyberShift Employee Quick Reference Guide

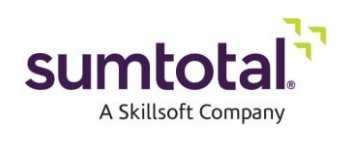

## **Legal Notice**

Software Copyright © 2004-2017 SumTotal Systems, LLC, a Skillsoft company. All rights reserved.

Documentation Copyright ©2004-2017SumTotalSystems,LLC, a Skillsoft company. All rights reserved.

Possession, use, or copying of the software described in this publication is authorized only pursuant to a valid written license from SumTotal Systems, LLC, a Skillsoft company, ("SumTotal"). Use, duplication, or disclosure by the Government is subject to restrictions as set forth in subparagraphs (.c) (1) (ii) of the Rights in Technical Data and Computer Software clause at DFARS252.227-7013.UnderCopyright Law, neither the documentation nor the software can be copied, photocopied, reproduced, translated, or reduced to any electronic medium or machine-readable form, in whole or in part, without prior written consent of SumTotal.

Information in this document is subject to change without notice. Companies, names, and data used in examples herein are fictitious unless otherwise noted.

SumTotal makes no representations that the use of its products in the manner described in this publication will not infringe on existing or future patent rights, nor do the descriptions contained in this publication imply thegrantingoflicensestomake, use, or sell software in accordance with the description.

SumTotal Systems, the SumTotal Systems logo, elixHR® Platform, Talent Expansion Suite™, SumTotal Talent, SumTotal Learn, SumTotal Work, ToolBook, the ToolBook logo, Aspen, the Aspen logo, Learn, Total LCMS, Total VCS, Total Information, Total Collaboration, Total Access, Total Versioning,

Total Performance, SumTotal Apex Learning<sup>™</sup>, SumTotal Apex<sup>™</sup>, SumTotal CMX<sup>™</sup>, SumTotal People OS<sup>™</sup>, SumTotal CaseOne<sup>™</sup>, SumTotal Lightyear<sup>™</sup>, My Softscape<sup>™</sup>, SumTotal Payroll, Accero, Cyborg Systems,

eCyborg, Accero Cyborg, Fast Forward, Accero SelfService, Payroll Portal, Workforce Intelligence, SumTotal Workforce Management, and SumTotal Expense Management are either trademarks or registered trademarks of SumTotal. Specifications and other details listed are accurate as of printing, and may change without notice.

The following are third-party trademarks: Windows 95, Windows NT, Windows 2000, Windows XP, Windows7, Windows8, Windows 8.1, Windows 10, WindowsMobile, Word, Excel, InternetExplorer, and Edge are trademarks of Microsoft Corporation. Microsoft is a registered trademark of Microsoft Corporation. BlackBerry and PlayBook are trademarks owned by Research In Motion Limited. Chrome and Android are trademarks of Google Inc. Safari and iPad are trademarks of Apple Inc. IBM and Cognos are trademarks of International Business Machines Corporation.

All other trademarks and registered trademarks are the property of their respective holders.

Publication Date: Friday, March 17, 2017

Printed and reproduced in the United States of America SumTotal Systems, LLC, Skillsoft company 107 Northeastern Blvd., Nashua, NH 03062 USA

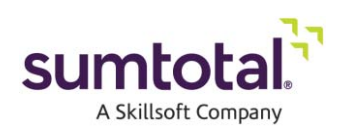

## Contents

| Logging On                                                         |                                                 |
|--------------------------------------------------------------------|-------------------------------------------------|
| Logging Off                                                        | 5                                               |
| CyberShift Dashboard                                               |                                                 |
| Navigation Bar                                                     |                                                 |
| Shortcut Links                                                     |                                                 |
| Making an Absence Request<br>a. Once off Absence (Single day absen |                                                 |
| b. Date Range Absence (Two or more of                              | consecutive days)11                             |
| c. Daily Absence (Reoccurring absence                              | e based on number of days)11                    |
| d. Weekly Absence (Reoccurring abser<br>range)                     | nce requested for the same day/s in a date<br>  |
| e. Monthly Absence (Reoccurring abse<br>in a date range)           | nce requested for the same day each month<br>13 |
| f. Yearly Absence (Reoccurring absend<br>basis)                    | ce requested for the same date on an annual<br> |
| g. Attaching a document to your abser                              | ce request15                                    |
| Payroll Summary                                                    |                                                 |
| Time Sheet                                                         |                                                 |
| Weekly Schedule                                                    |                                                 |
| View Accruals                                                      |                                                 |

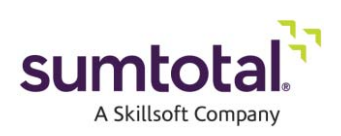

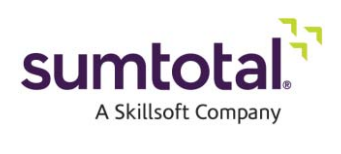

# Logging On

- ► To log on to WFM RIA:
- 1. Open Web browser.
- 2. Enter the **web address** provided by your System Administrator.
- 3. Enter your user name in the **User Name** field. This field is case sensitive. This would be your DOE network ID/email address
- 4. Enter your password in the **Password** field. This field is case sensitive. This would be your current DOE network password
- 5. Click Sign In.

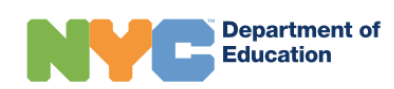

### Sign In

User name

Password

Sign In

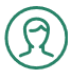

DOE Employees Your User name is your DOE email without @schools.nyc.gov. Reset Password

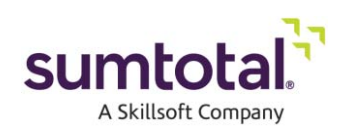

## Logging Off

### To log off from CyberShift:

- 1. Open the **Self window.**
- 2. Click the down arrow next to the user name and click **Sign Out**.

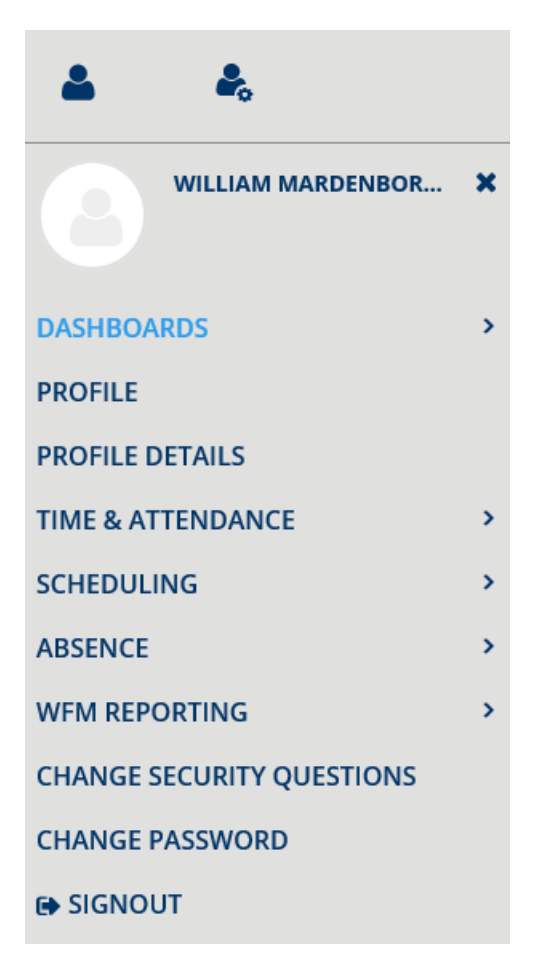

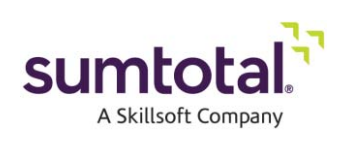

## CyberShift Dashboard

The CyberShift dashboard allows users to quickly view and access a vast array of information related to several functional areas including:

- 1. Web Clock
- 2. Time & Attendance
- 3. View accruals
- 4. My Reminders

By clicking on the arrow on the upper right of each widget will open the titled link. Dashboards designs are based on user need and may be different based on the type of supervisor i.e. Standard user, Supervisor, Payroll Secretary.

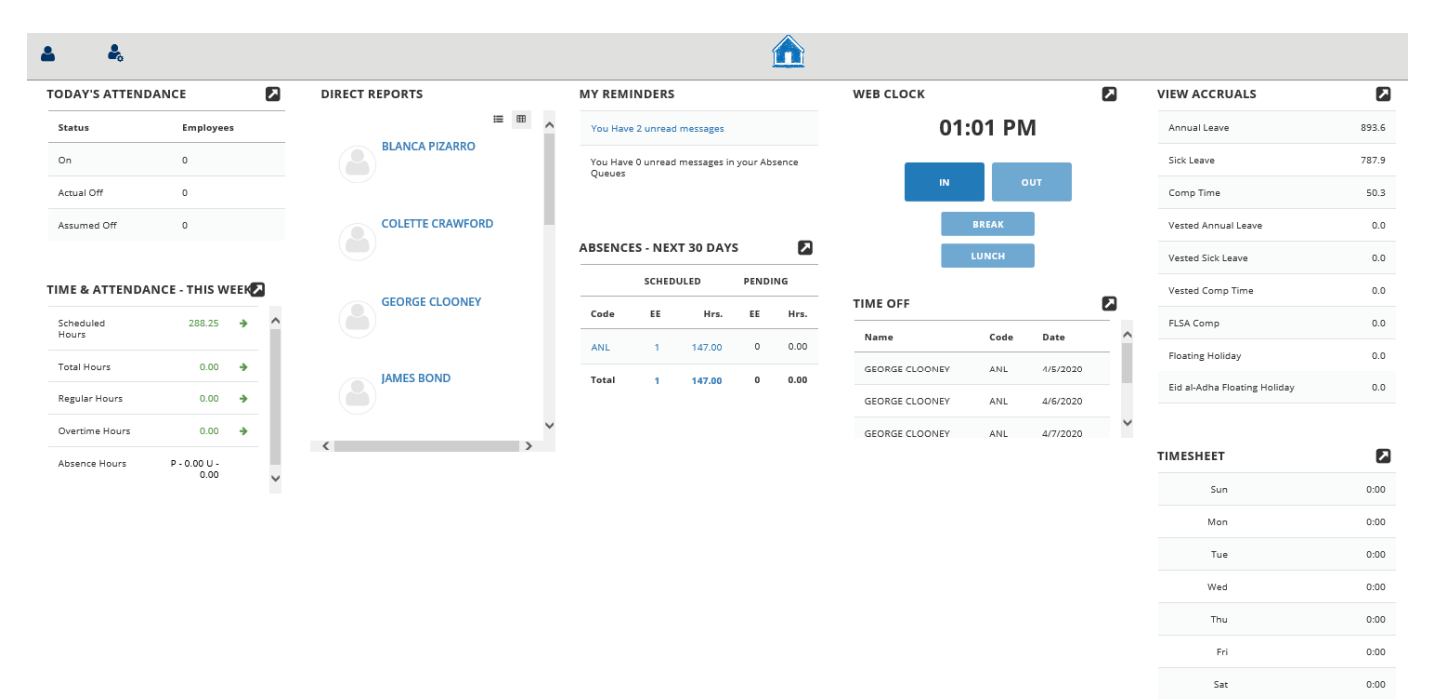

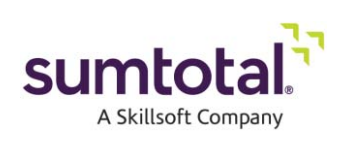

## **Navigation Bar**

A navigation bar is available at the top of the window that enables users to quickly navigate between the functional areas. A simple click on a Blue school house will bring you back to the Home dashboard from anywhere in the application. The blue person on the far left, will open the full menu. For example, once the Self Icon is selected, you can then select Time & Attendance to open your timesheet.

| WILLIAM MARDENBOR      | × | TODAY'S ATTEND | ANCE          |     | DIRECT R | EPORTS         |     | MYI   | REMINDERS      | 5             |           |       | WEB CLOCK      |       |          | 2   | VIEW ACCRUALS              |
|------------------------|---|----------------|---------------|-----|----------|----------------|-----|-------|----------------|---------------|-----------|-------|----------------|-------|----------|-----|----------------------------|
|                        |   | Status         | Employees     |     |          |                | = = | · You | u Have 2 unrea | d messages    |           |       | 01:            | 07 PN | Л        |     | Annual Leave               |
| SHBOARDS               | > | On             | 0             |     |          | BLANCA PIZARRO |     | You   | u Have 0 unrea | d messages ir | n your Ab | sence |                |       |          |     | Sick Leave                 |
| FILE                   |   | Actual Off     | 0             |     |          |                |     | 40    | eces           |               |           |       | IN             |       | TUT      |     | Comp Time                  |
| FILE DETAILS           |   | Assumed Off    | 0             |     |          | COLETTE CRAWFO | RD  |       |                |               |           |       |                | BREAK |          |     | Vested Annual Leave        |
| E & ATTENDANCE         | ~ |                |               |     |          |                |     | ABS   | ENCES - NE     | XT 30 DAY     | s         |       |                | LUNCH |          |     | Vested Sick Leave          |
| Sheet                  |   | TIME & ATTENDA | NCE - THIS WE | EK  |          |                |     |       | SCHE           | DULED         | PEND      | ING   |                |       | _        | _   | Vested Comp Time           |
| in Detail              |   | Scheduled      | 288.25        | ÷ ^ |          | GEORGE CLOONE  | Y   | Col   | de EE          | Hrs.          | EE        | Hrs.  | TIME OFF       |       |          | 2   | FLSA Comp                  |
| Employee Total Hours   |   | Hours          |               | - 1 |          |                |     | AN    | L 1            | 147.00        | 0         | 0.00  | Name           | Code  | Date     | - î | Floating Holiday           |
| led Duration Timesheet |   | Total Hours    | 0.00          | *   |          | JAMES BOND     |     | Tet   | 1. 1.          | 147.00        | 9         | 0.00  | GEORGE CLOONEY | ANL   | 4/5/2020 |     | Fid al-Adha Elostice Holid |
| allat                  |   | Regular Hours  | 0.00          | •   |          |                |     |       |                |               |           |       | GEORGE CLOONEY | ANL   | 4/6/2020 |     | tip annona mozong mono.    |
| via Web Clock          |   | Overtime Hours | 0.00          | •   |          |                |     | ~     |                |               |           |       | GEORGE CLOONEY | ANL   | 4/7/2020 | Y   |                            |
| Time in Detail         |   | Absence Hours  | P-0.00 U -    |     |          |                |     |       |                |               |           |       |                |       |          |     | TIMESHEET                  |
| Time in Time Pairs     |   |                | 0.00          | ~   |          |                |     |       |                |               |           |       |                |       |          |     | Sun                        |
| Clock Data             |   |                |               |     |          |                |     |       |                |               |           |       |                |       |          |     | Mon                        |
| int Attendance         |   |                |               |     |          |                |     |       |                |               |           |       |                |       |          |     | Tue                        |
| DULING                 | 3 |                |               |     |          |                |     |       |                |               |           |       |                |       |          |     | Mont                       |
| NCE                    |   |                |               |     |          |                |     |       |                |               |           |       |                |       |          |     | 1140                       |
| REPORTING              |   |                |               |     |          |                |     |       |                |               |           |       |                |       |          |     | Thu                        |
| IGE SECURITY QUESTIONS |   |                |               |     |          |                |     |       |                |               |           |       |                |       |          |     | Fri                        |
| IGE PASSWORD           |   |                |               |     |          |                |     |       |                |               |           |       |                |       |          |     | Sat                        |
| SNOUT                  |   |                |               |     |          |                |     |       |                |               |           |       |                |       |          |     |                            |

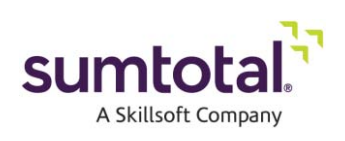

## **Shortcut Links**

On the functional area pages, shortcut links are available right beneath the Navigation Bar. These links allow users to quickly access specific functionalities within the CyberShift WFM system. A simple click on a shortcut link will launch the related page in the main workspace. For example, if **Daily Schedule** is selected from the Scheduling main page, the Scheduling page will be replaced with the **Daily Schedule** page.

| WILLIAM MARDENBOR      | × |
|------------------------|---|
| DASHBOARDS             | > |
| PROFILE                |   |
| PROFILE DETAILS        |   |
| TIME & ATTENDANCE      | > |
| SCHEDULING             | ~ |
| Job Schedule           |   |
| Weekly Schedule        |   |
| Daily Schedule         |   |
| Weekly Availability    |   |
| Schedule Overrides     |   |
| Schedule Shift Changes |   |

Once a user has completed a task on the displayed form, another shortcut link or functional area within the navigation bar can be selected -allowing the user to perform a task in another functional area, or from the Home page.

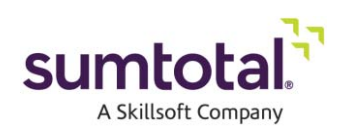

## Making an Absence Request

- ► To request an absence through the Absence Calendar:
- 1. Log into CyberShift.
- 2. Select **Absence** from the Self Menu bar.
- 3. Click Absence Calendar.
- 4. Place the cursor over the target absence request date. Click the (+) plus icon to start the absence request.

|         | ABSENCE CALENDAR<br>Enter, view, or manage scheduled | <b>R</b><br>d absences and absence requests. |              |
|---------|------------------------------------------------------|----------------------------------------------|--------------|
|         | - My Team                                            | • Week of 12/31/2015 🛗 GO                    | SHOW SUMMARY |
|         | Search User Q                                        |                                              |              |
|         | Scheduled Pending                                    |                                              |              |
|         | Sunday                                               | Monday                                       | Tuesday      |
|         | 27 Dec                                               | 28                                           | 29           |
| Tuesday |                                                      |                                              |              |
| 21 Q O  | 03                                                   | 04                                           | 05           |
|         |                                                      |                                              |              |
|         | 10                                                   | 11                                           | 12           |
|         |                                                      |                                              |              |
| 28      | 17                                                   | 18                                           | 19           |

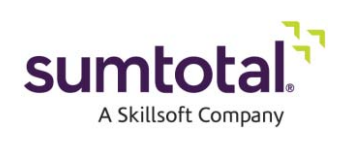

| ABSENCE - 27 DECEMBER 2015         | ×                                                                        |  |  |  |  |  |  |
|------------------------------------|--------------------------------------------------------------------------|--|--|--|--|--|--|
| Absence Type                       | Scheduled Request                                                        |  |  |  |  |  |  |
| Employee                           | - Me 🔻                                                                   |  |  |  |  |  |  |
| Code                               | Q                                                                        |  |  |  |  |  |  |
| Code Description                   |                                                                          |  |  |  |  |  |  |
| Absence Time Input                 | Ouration Time Pair                                                       |  |  |  |  |  |  |
| Duration                           |                                                                          |  |  |  |  |  |  |
| Full Day                           |                                                                          |  |  |  |  |  |  |
| Please make sure a code is select  | ted and an absence length has been specified.                            |  |  |  |  |  |  |
| Once Off O Date Range O Attachment | Once Off      Date Range      Daily      Weekly      Monthly      Yearly |  |  |  |  |  |  |
| Comment                            |                                                                          |  |  |  |  |  |  |
|                                    | SAVE CANCEL                                                              |  |  |  |  |  |  |

Select **Request** in the Absence Type.

By default "**Me**" is selected in the **Employee** field.

### Once off Absence (Single day absence)

- 1. Enter the first character of the required code in the **Code** field -it will auto-populate based on the entry. Make a selection from the entries. Click the Wand icon to launch a question wizard to assist with selecting the correct code for the absence request. This wizard displays a series of related questions. The code is automatically selected based on the user's response,
- 2. The **Code Description** field is populated based on the selection made in the Code field.
- 3. Below the code description, any associated follow-up questions and the employee responses are displayed to help the approver.
- 4. Select **Duration** if the requested absence is less than a complete shift. Enter the duration in HH:MM format.
- 5. Select **Full Day** if requesting a Full Day Absence.

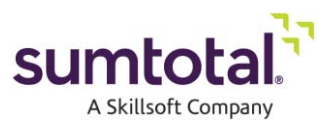

- 6. The Accrual Details field will populate with the details for the selected Absence Code.
- 7. Select **Once Off** if the frequency of the absence being scheduled is for just one day.

```
CLICK SAVE TO SUBMIT THE REQUEST
```

### Date Range Absence (Two or more consecutive days)

1. <u>Select **Date Range** if the frequency of the abs</u>ence being requested is more than one day.

| Once 0 | Off  | Date Range | Daily | Weekly | Monthly | O Yearly |
|--------|------|------------|-------|--------|---------|----------|
| Start  | 11   | /26/2015   |       |        |         |          |
| • End  | l On | 11/26/2015 |       |        |         |          |

- 2. The Start field is read only and will auto-populate with the start date.
- 3. Enter the end date in End On field.

### **CLICK SAVE TO SUBMIT THE REQUEST**

### Daily Absence (Reoccurring absence based on number of days)

Select Daily if the frequency of the absence is requested on daily increments.

| Once Off O Date Range | Daily | <b>Weekly</b> | Monthly | O Yearly |
|-----------------------|-------|---------------|---------|----------|
| Every 1 day(s)        |       |               |         |          |
| Every weekday         |       |               |         |          |
| Start 11/26/2015      |       |               |         |          |
| End After 1           |       | occurrence    | 25      |          |

- 1. Select **Every** to confirm that the request is continuous and occurs at the defined interval. For example, if the requested absence should occur every 3 days, select **Every** and enter "**3**" in the days field.
- 2. Select Every Weekday if the absence is continuous and should occur every day defined as a
- 3. weekday.
- 4. The Start field is read only and will auto-populate.
- 5. Enter the number of occurrences in the End After field after which the absence schedule should end.
- 6. Enter the end date in the End On field on which the absence should end.

### **CLICK SAVE TO SUBMIT THE REQUEST**

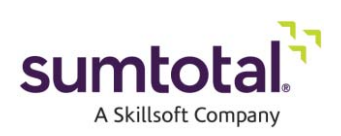

### Weekly Absence (Reoccurring absence requested for the same day/s in a date range)

Select Weekly if the frequency of the absence being requested is on a weekly basis.

| ◎ Once Off ◎ Date Range ◎ D | aily  Weekly  Monthly  Yearly |
|-----------------------------|-------------------------------|
| Recur every 1 week(s) on:   |                               |
| Sunday Monday               | 🔲 Tuesday 📃 Wednesday         |
| 🕑 Thursday 📄 Friday         | Saturday                      |
| Start 11/26/2015            |                               |
| End After 1                 | occurrences                   |
| End On     11/26/2015       |                               |

- 1. Enter the number of weeks for which the requested absence should recur in the **Recur every** field.
- 2. Select the days of the week on which the scheduled absence should occur.
- 3. The **Start** field is read only and will auto-populate the start date.
- 4. Enter the number of occurrences in the **End After** field after which the absence schedule should end.
- 5. Enter the end date in the **End On** field on which the absence should end.

#### **CLICK SAVE TO SUBMIT THE REQUEST**

## Monthly Absence (Reoccurring absence requested for the same day each month in a <u>date range</u>)

Select **Monthly** if the frequency of the absence being scheduled is on a monthly basis.

| Once Off Date Range   | Daily 🔘 Weekly 🖲 🛚 | Nonthly 🔘 Ye | arly     |
|-----------------------|--------------------|--------------|----------|
| Day 1 of every 1      | month(s)           |              |          |
| ◎ The first           | day 👻              | of every 1   | month(s) |
| Start 12/01/2015      |                    |              |          |
| No end date           |                    |              |          |
| End After             | occurrences        |              |          |
| End On     12/01/2015 |                    |              |          |

- Select **Day/of every** to indicate that the requested absence is recurring and will be scheduled on the defined day of the month and recur for the defined monthly interval. For example, if the requested absence should occur on the 15<sup>th</sup> of the month, every 3 months, select the **Day** radio button and enter "15" in the day field and then enter "3" in the month(s) field.
- 2. Select **The /of every** to indicate that the requested absence is recurring and will be scheduled on the defined day of the month and recur for the defined monthly interval. For example, if the requested absence should occur the third day of every 2<sup>nd</sup> month, select **The /of every** and select **third** from the first option list, select **day** from the second option list, and enter "2" in the months field.
- 3. The **Start** field is read only and will auto-populate with the start date.
- 4. Select **No end date** if there is no end date for the absence being requested.
- 5. Select End After to indicate that the absence scheduled should be as per the interval and end after the

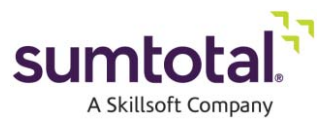

defined number of occurrences. Enter the number of occurrences in the End After field after which the absence schedule should end.

**6.** Select End On to indicate the date on which the absence should end. Enter the end date in End On field on which the absence should end.

### **CLICK SAVE TO SUBMIT THE REQUEST**

### Yearly Absence (Reoccurring absence requested for the same date on an annual basis)

Select **Yearly** if the frequency of the absence being requested is on a yearly basis.

| @ On:                 | ( Inconstruction |   | - 16 |  |    |        |   |
|-----------------------|------------------|---|------|--|----|--------|---|
| 0 011.                | January          |   | · [  |  |    |        |   |
| On the:               | first            | • | day  |  | of | anuary | - |
| and the second second |                  |   |      |  |    |        |   |
| No end da             | te               |   |      |  |    |        |   |
| No end da             | te               |   |      |  |    |        |   |

- 1. Select **Recur every** to indicate that the requested absence will recur on a yearly basis. Define the recurrence by entering a value in the year(s) field.
- 2. Select **On** to indicate that the requested absence will recur on the specified month and day, every year.
- 3. Select **On the** to indicate that the requested absence will recur on the defined day, of the defined month, at the defined yearly interval. For example, if the requested absence should occur the third day of January each year, select **On the** and select **third** from the first option list, select **day** from the second option list, and select **January** from the third option list.
- 4. The Start field is read only and will auto-populate with the start date.
- 5. Select **No end date** if there is no end date for the absence being scheduled.
- 6. Enter the number of occurrences in **End After** field after which the absence schedule should end.
- 7. Enter the end date in the **End On** field on which the absence should end.

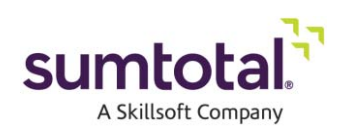

### Attaching a document to your absence request

1. To attach a file, click **Browse** to locate the file to attach. Select the required file and click **Open**.

| SENCE - 02 DECEMBER 2015 |                                    | 3      |
|--------------------------|------------------------------------|--------|
| Absence Type             | Scheduled ORequest                 |        |
| Employee                 | - Me 🔹                             |        |
| Code                     | TRN                                | Q      |
| Code Description         | TRAINING                           |        |
| Absence Time Input       | Duration      Time Pair            |        |
| Duration                 | 8:00                               |        |
| Full Day                 |                                    |        |
| Accrual Details - N/A    |                                    |        |
| Once Off      Date Range | e 🔘 Daily 🔍 Weekly 🔍 Monthly 🔍 Yea | rly    |
| Attachment               | BROWSE No file selected            | UPLOAD |
|                          | Training notes.docx                | ± ×    |
| Comment                  | Training                           |        |
|                          |                                    |        |
|                          |                                    |        |
|                          | SAVE                               | CANCEL |

- 2. Click Upload to attach the file.
- 3. Enter any additional information in the Comment field and click Save.
- 4. The request is submitted.

| Scheduled Pending TRAINING |        | SHOW ALL HIDE ALL |                                |  |  |  |  |
|----------------------------|--------|-------------------|--------------------------------|--|--|--|--|
| Sunday                     | Monday | Tuesday           | Wednesday                      |  |  |  |  |
| 29                         | 30     | 01 Dec            | 02                             |  |  |  |  |
|                            |        |                   | Hooks, Saily 08:00<br>TRAINING |  |  |  |  |

Click **Cancel** to discard the request.

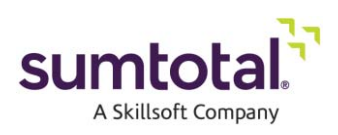

## **Payroll Summary**

The Payroll Summary feature allows you to quickly review, edit and approve time records for single or multiple employees.

### ► To view Payroll Summary:

Log into CyberShift.

Select Time & Attendance from the Navigation bar.

### Click Payroll Summary.

By default, payroll summary displays the time records for the entire week associated with the date selected for the employee. Records can be filtered based on the options provided in the first row of the **Payroll Summary** screen and by using the **Additional Filter**. Employees can view their **Clock Data** and **Summary Totals** by clicking the options on screen.

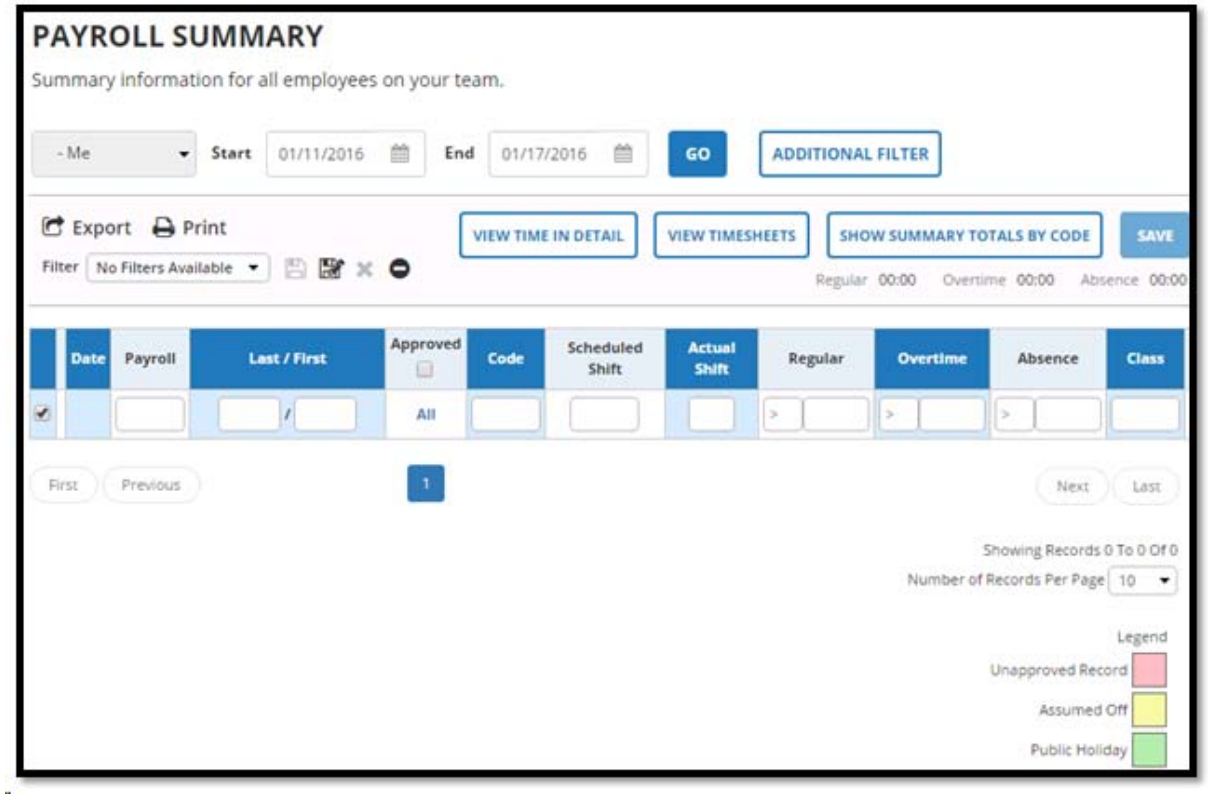

### The following filters are available:

|   | Payroll |       | Last / First | a (    | Approved | Code | Scheduled<br>Shift | Actual<br>Shift | Regular   | Overtime  | Absence           |
|---|---------|-------|--------------|--------|----------|------|--------------------|-----------------|-----------|-----------|-------------------|
| F |         | 0     |              |        |          |      | the first          |                 |           | Did Doors | <b>814 8</b> -2-2 |
| C | lass    | Group | Punch        | Reason | Call Out | Off  | Breaks             | Calcul          | ation Rul | e Hours   | Dollars           |

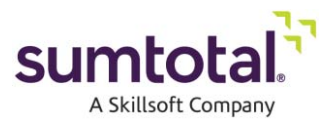

# Time Entry

Entering time is similar to using a paper timesheet and requires that you know the actual of hours you worked.

With CyberShift, you enter time according to your individual requirements. For example, you may be required to enter time daily, weekly or bi-Weekly. Regardless of how often you enter time, you always need to provide date information to the application.

## **Time Sheet**

Time sheet provides a quick way for employees to view and record their work activity details for the selected week. The work activity can include details such as code, cost center, position, shift, work order and work items for the selected week.

► To view the **Timesheet**:

- 1 Log into **CyberShift**.
- 2 Select **Time & Attendance** from the navigation bar.
- 3 Click Enter Time in Time Pairs.

| Johnson, Mark - 18               | •                 | Start 12/01/2015                       | 12 End 12   | 2/07/2015 🛗    | GO                |                         |                   |                   |      |
|----------------------------------|-------------------|----------------------------------------|-------------|----------------|-------------------|-------------------------|-------------------|-------------------|------|
| Search User                      | Q                 |                                        |             |                |                   |                         |                   | BACK              | EXT  |
| Print Time I                     | n Time Pairs      | APPROV                                 | UNAPPROV    | E ALL          | COPY WEEK ADD TIM | ME ADD DAY              | HIDE WORK DETAILS | SHOW WORK DETAILS | SAVE |
|                                  | Day               | Date                                   | Act. Shift  | Sched. Shift   | Approved          | Reason Code             | In                | Out               | Dur  |
| O ₽ ×                            | TUE               | 12/01/2015                             | 0           | 1201           | Autopoli          | AU Q                    |                   |                   | 12:0 |
| 0 @ ×                            | WED               | 12/02/2015                             | 0           | 1201           | Autopoli          | AU Q                    |                   |                   | 12:0 |
|                                  | THU               | 12/03/2015                             | 0           | 1201           | Autopoli          | AU Q                    |                   |                   | 12:0 |
| O @ ×                            | 1110              |                                        |             |                |                   |                         |                   |                   | 12.0 |
| ⊙ 42 ×<br>⊙ 42 ×                 | FRI               | 12/04/2015                             | 0           | 1201           | S. Hooks          | (W)                     | 06:00             | 18:00             | 12:0 |
| ⊙ 42 × 0<br>⊙ 42 × 0<br>⊙ 42 × 0 | FRI               | 12/04/2015                             | 0           | 1201<br>0      | C Autopoli        | (V) Q<br>(D)            | 06:00             | 18:00             | 00:0 |
| ○ 企 ×<br>○ 企 ×<br>○ 企 ×<br>○ 企 × | FRI<br>SAT<br>SUN | 12/04/2015<br>12/05/2015<br>12/06/2015 | 0<br>0<br>0 | 1201<br>0<br>0 | C Autopoli        | (M) Q<br>(0) Q<br>(0) Q | 05:00             | 18:00             | 00:0 |

To edit records in Timesheet, click the field and enter the first letter -the field auto-populates the results based on the entry.

If the time records are not correct (for example, if you arrived late, left early or worked a different schedule), edit the appropriate fields with the correct times and click **Save**.

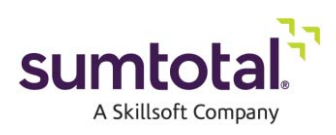

## Weekly Schedule

The Weekly Schedule provides a schedule of work start and end times, by day, for a single employee or a team of employees for the selected week.

► To view the Weekly Schedule:

Log into CyberShift.

Select **Scheduling** from the Self Menu.

### Click Weekly Schedule.

The **Weekly Schedule** provides the following details: **Employee:** The schedule of the logged-in employee or team leader is displayed **Week of:** Displays the current date by default **Show All**: Displays all the Weekly Schedules of the employee. **Hide All**: Hides the Weekly Schedule.

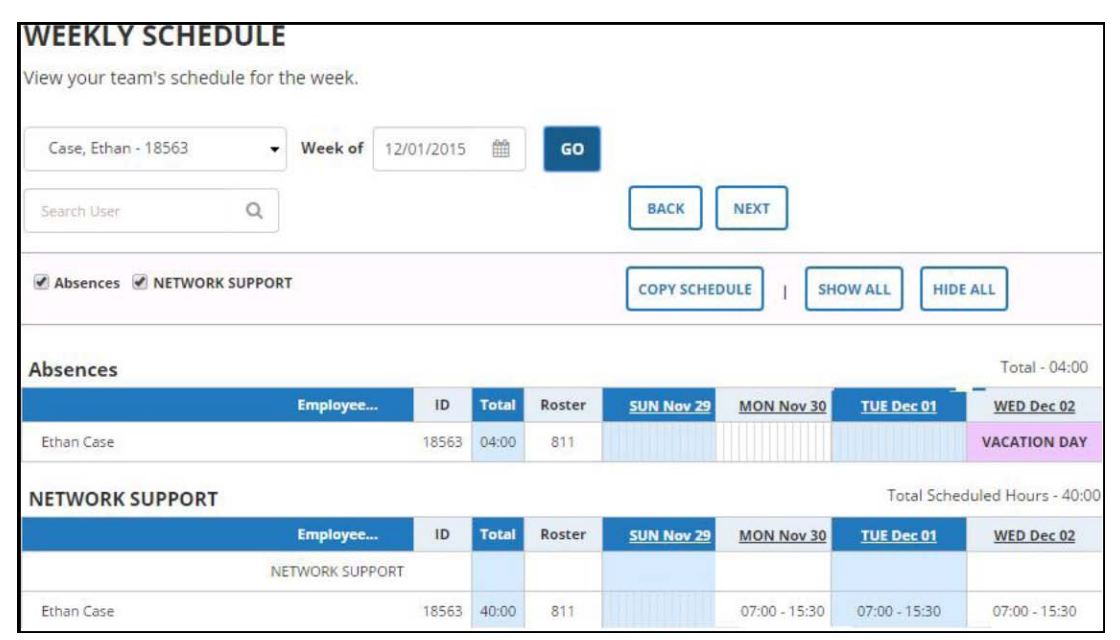

To select a different date, click the date field and select a date from the calendar.

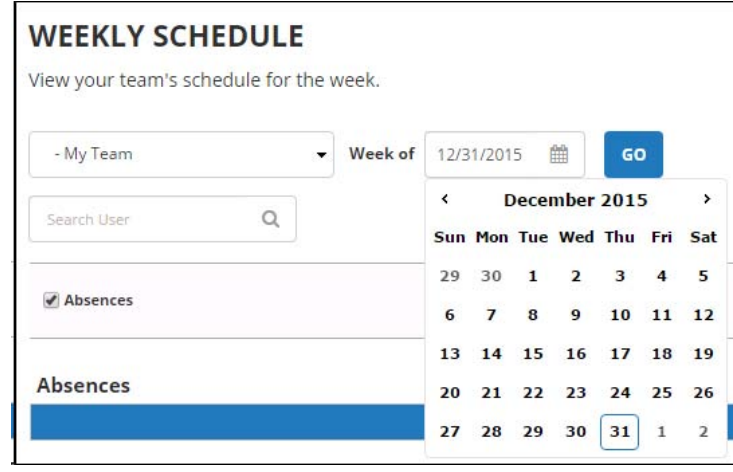

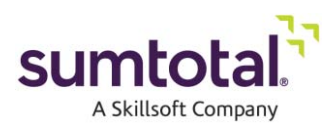

## **View Accruals**

An employee can check the number of hours remaining in their accrual account for various absence events. The current balance shown only reflects those absences that have actually been taken, and will not reflect scheduled absences that have not yet occurred. Knowing the amount of accrued hours an employee has available can help them make better decisions regarding absence requests.

### ► To view employee accrual balances:

- 1. Log into **CyberShift**.
- 2. Select Absence.

| PROFILE           |   |
|-------------------|---|
| PROFILE DETAILS   |   |
| TIME & ATTENDANCE | > |
| SCHEDULING        | > |
| ABSENCE           | > |
| WFM REPORTING     | > |
|                   |   |

3. Click View Accruals.

| ABSENCE          | Sick Leave          |
|------------------|---------------------|
| Absence Calendar | Comp Time           |
| View Accruals    | Vested Annual Leave |
| Accrual History  | Vested Sick Leave   |
|                  |                     |

### 4. The report provides the following information for each accrual:

Accrual Description: Displays the description associated with each listed accrual code

**Opening Hours Balance:** The balance at the start of the accrual period (the last time the balance was affected)

**Current Hours Balance:** The current available balance (minus any future dated approved requests) **Accrual Date:** The start date of the accrual period.

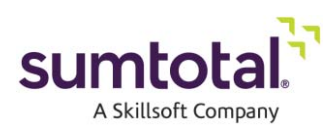